## The Do Not Contact

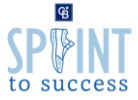

Be Aware of the Do Not Contact, and mention and demonstrate this resource on the CBDesk before any Call Night.

## How to Access the Do Not Contact Tool

To access the DNC tool, visit https://dnc.nrtllc.com/, or click the "Do Not Contact" tile on MyCBDesk.

Search for a phone number or email address by entering it into the form and clicking "search".

The results will display if your search WAS or WAS NOT found on a DNC list. If the contact was on the DNC list, then refer to the company DNC policy on CB Desk to learn if you are able to contact them (i.e. if your contact is an expired listing client where the agreement expired less than 18 months ago).

| Do Not Contact                                        | Do Not Contact System<br>Identify records which appear on the Federal, State and<br>Realogy Brokerage Group Company Do Not Call lists.                                             |
|-------------------------------------------------------|----------------------------------------------------------------------------------------------------|
|                                                       | Search for a number, fax or email below to see if it appears on any Do Not Contact lists or to add a record to the Company list.   Searching Image: Single record Multiple records |
| Identify records which appear on<br>Do Not Call lists | 2039198561                                                                                                    |
| DNC Policy DNC FAQ                                    | 203-919-8561 was not found on any Federal, State or Company DNC list Add to list                                                                                                   |